## Lernprotokoll für Frau A.Kr. – 4. März 2009 11.00 – 13.00 Uhr

1. Die Leiste für den Schnellzugriff anpassen

In die Leiste kannst Du Befehle, die Du oft brauchst hinzufügen

7-0 = H

Auf den Listenpfeil klicken, um die möglichen Befehle anzuzeigen.

Den Befehl "Weitere Befehle" auswählen.

Folgendes Fenster wird angezeigt:

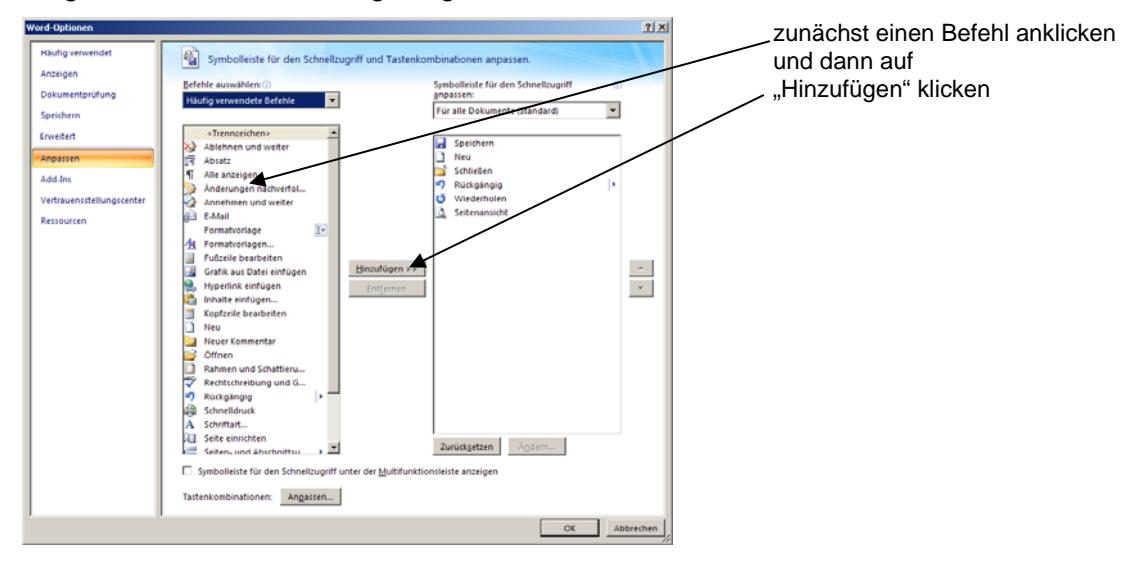

**Oder schneller:** wo immer Du den Befehl, den Du in die Leiste für den Schnellzugriff einfügen möchtest, siehst (z.B. in der Schaltfläche Office Multifunktionsleiste), klicke mit der rechten Maus darauf und wähle im Kontextmenü den Befehl "Zur Symbolleiste für den Schnellzugriff hinzufügen" aus.

## 2. Briefumschläge mit Word drucken

Wenn ein Dokument geöffnet ist, in dem eine Adresse steht, die gedruckt werden soll, diese Adresse markieren.

Die Registerkarte "Sendungen" anklicken und das Symbol "Umschläge" (ganz links in der Symbolleiste) anklicken.

In folgendem Fenster wird angezeigt, wie der Umschlag in den Drucker eingelegt werden muß.

| Umschläge und Etiketten                              |                              | ? ×       |                                                     |
|------------------------------------------------------|------------------------------|-----------|-----------------------------------------------------|
| Umschläge Etiketten                                  |                              |           |                                                     |
| Empfänger(adresse):                                  | <u> </u>                     |           |                                                     |
| Anne Holler-Kuthe<br>Occamstraße 11<br>80802 München |                              |           |                                                     |
| Elektronisches Porto hinzufügen                      |                              |           | /                                                   |
| Absenderadresse: <u>₩</u> eglassen                   |                              | . /       |                                                     |
| -<br>-<br>-                                          |                              |           |                                                     |
| Überprüfen Sie vor dem Drucken, ob ein Umschlag i    | n den Drucker eingelegt ist. |           |                                                     |
| Drucken Zum Dokument hinzufügen                      | Optionen                     | haften    | Über "Optionen" kannst                              |
|                                                      |                              | Abbrechen | Du einstellen, welche Art<br>von Umschlag verwendet |
|                                                      |                              |           | werden soll.                                        |

...und so weiter.

Das gesamte Lernprotokoll für Frau A. Kr. umfaßt 6 Seiten.